#### LEDランプ

本体の電源を入れます。 LEDランプが20秒ほど点灯後消灯します。

使用状況により、LEDランプが下記のようになります。

●左LEDランプ(緑色):ネットワーク指示ランプ 点灯状態:ネットワーク接続中 点滅状態:APPでカメラを操作中 ※緑色点灯しない場合:ネットワークを確認してください。

●中LEDランプ(青色):マイクロSDカード及び録画指示ランプ 点灯状態:マイクロSDカード挿入済み 点滅状態:録画中 ※マイクロSDカードを挿入していないと本体が録画できません。 携帯でAPP操作して録画した場合は、携帯に保存されます。

●右LEDランプ(赤色):アラームランプ

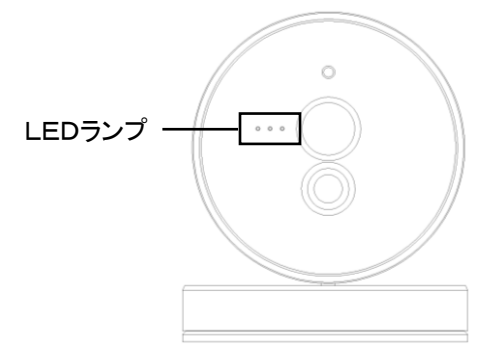

### 1、APPダウンロード、新規登録&ログイン

①COT Pro Appをダウンロードする

●Apple App StoreまたはGoogle Playから【COT Pro App】を ご使用のスマートフォン/タブレットにダウンロードします。

●QRコードをスキャンし、【COT Pro App】を ダウンロードします。

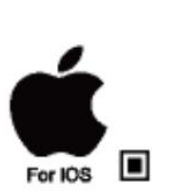

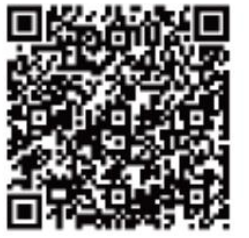

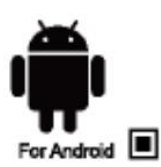

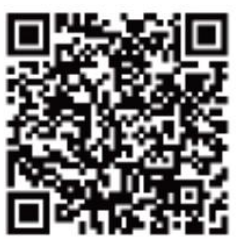

#### ②【COT Pro App】にユーザーを登録する

- 1、スマートフォン/タブレットにダウンロードした【COT Pro App 】を 開いてください。
- 2、初めて使用する場合は、ユーザーの新規登録が必要となります。

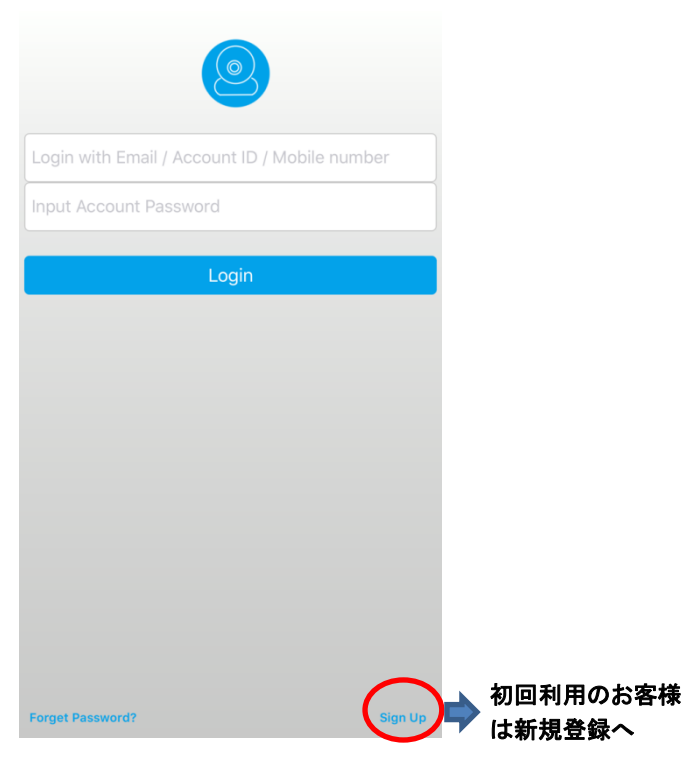

 3、二つの新規登録方法がありますので、どちらか選んでください。
 ●新規登録方法1:携帯番号で登録する場合、下記の手順を 行ってください。

| < Sigr                | n Up  |                                     |
|-----------------------|-------|-------------------------------------|
| Mobile Number         | Email | <ul><li>国名を選択して<br/>ください。</li></ul> |
| +81                   | Japan |                                     |
| eput your Mobile Numb | er    | ▶ 携帯番号を入力<br>してください。                |
|                       |       |                                     |
|                       |       |                                     |
|                       |       |                                     |
|                       |       |                                     |
|                       |       |                                     |
|                       |       |                                     |
|                       |       |                                     |
| Ne                    | ext   | 🎔 次へ                                |

入力していた携帯番号にワンタイムパスワードをメッセージで 送信します。

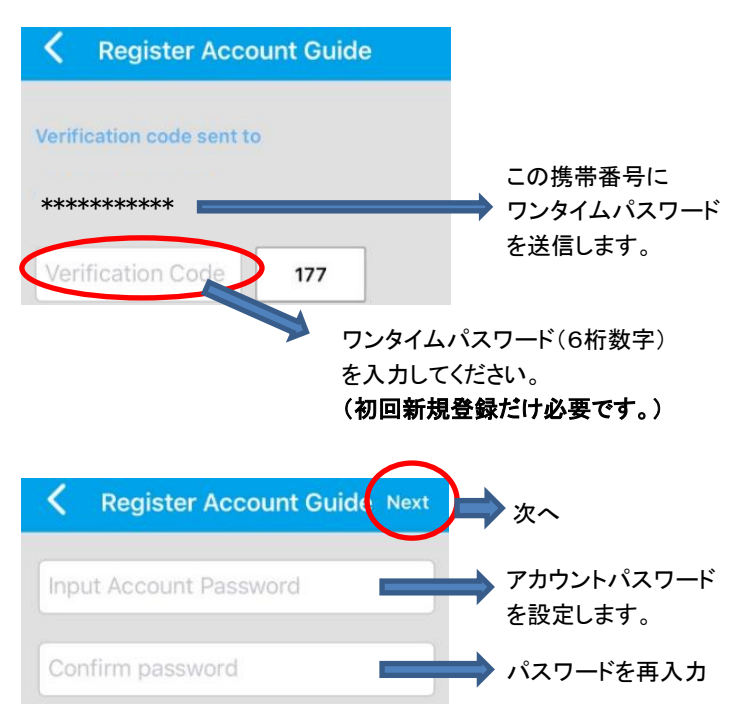

接続完了画面

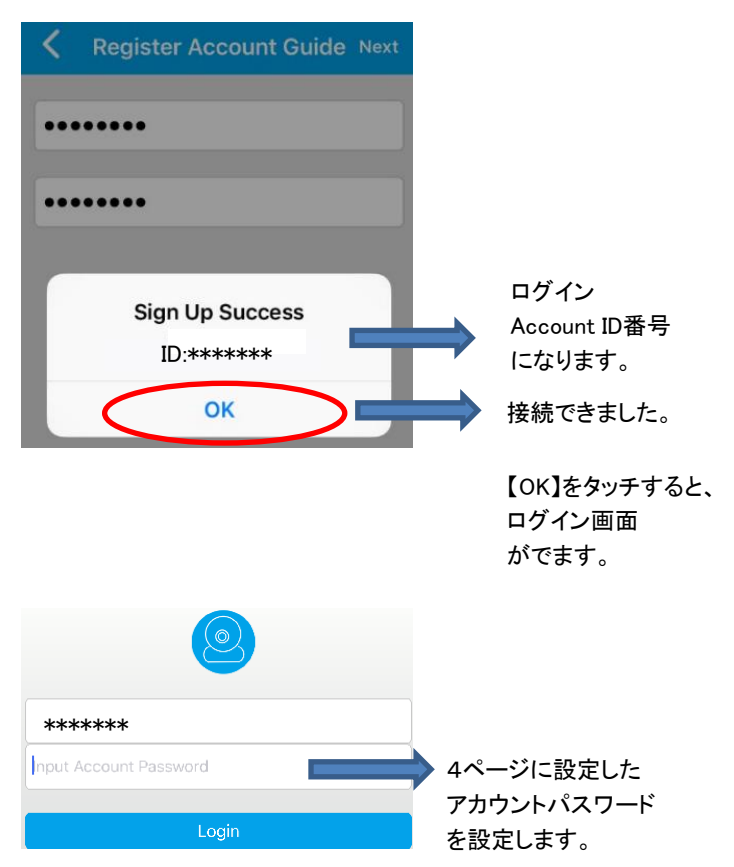

●新規登録方法2:メールアドレスで新規登録する場合、 下記の手順を行ってください。

アカウントパスワードはお客様が決めてください。

| K Sign Up              |       |   |
|------------------------|-------|---|
| Mobile Number          | Email |   |
| Input Email address    |       | _ |
| Input Account Password |       |   |
| Confirm password       |       |   |
|                        |       |   |
|                        |       |   |
|                        |       |   |
|                        |       |   |
|                        |       |   |
|                        |       |   |
|                        |       |   |
|                        |       |   |
|                        |       |   |
| Next                   |       |   |

#### 4、新規登録手続き完了後、ログインを行います。

| ••••• 中国移动 🗢       | 10:44 PM                     | 72%      |                                                                                             |
|--------------------|------------------------------|----------|---------------------------------------------------------------------------------------------|
|                    |                              |          | 登録した<br>メールアドレス<br>または携帯番号                                                                  |
| Login with Email / | Account ID / Mobil<br>ssword | e number | ▶またはAccount ID<br>を入力してください。                                                                |
|                    | Login                        |          | <ul> <li>■設定した<br/>アカウントパスワード<br/>を入力してください。</li> <li>Loginをタッチして<br/>次の画面に入ります。</li> </ul> |
| Forget Password?   |                              | Sign Up  |                                                                                             |

5、初めて使用する場合は、カメラ追加の設定が必要となります。

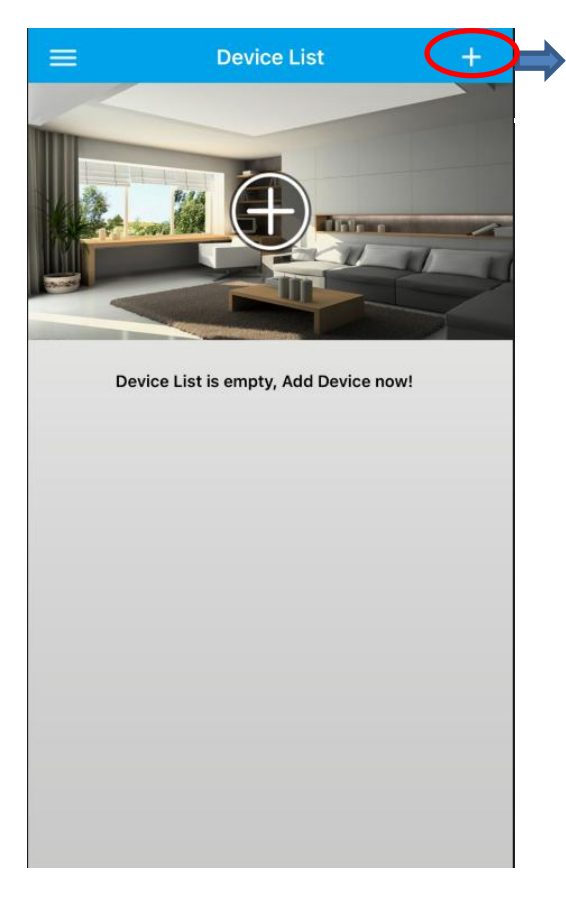

クリックすると、 カメラ追加画面 がでます。

#### 2、ネットワーク接続

ネットワーク接続は有線接続と無線接続の2つ方法があります。

#### 2.1■有線接続について

- 1、ご自宅のLANケーブルをLAN変換アダプターのLAN端子に接続 してください。
- 2、本体の電源を入れます。 LEDランプが20秒ほど点灯後消灯します。 左のLEDランプが緑色に点灯します。 真ん中ランプ(青色)、右ランプ(赤色)が消灯します。

#### ダウンロードした【COT Pro App】を開いてください。

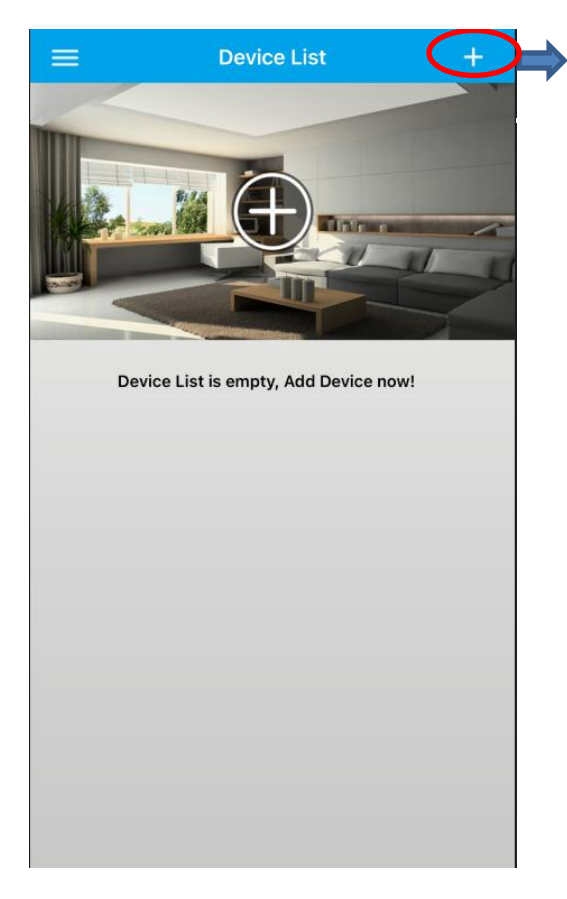

クリックすると、 カメラ追加画面 がでます。

#### 【手動追加】をタッチしてください。

| < | Add Device                |   |        |
|---|---------------------------|---|--------|
|   | S WiFi Setup              |   |        |
|   | Add Manually              | - | ▶ 手動追加 |
|   | WiFi setting with QR Code |   |        |

最初に使用する時にデフォルトのパスワードを入力してください。 本体背面にカメラの「ID NO」「Password」のシールが貼って あります。

| < Manually Add                                                                              | ID NO: ******<br>Password: 123                      |
|---------------------------------------------------------------------------------------------|-----------------------------------------------------|
| Please input device ID<br>Please input device Name                                          | カメラのID NOを<br>入力してください。<br>カメラの名前を<br>つけてください。      |
| Save<br>Tips: First use please modify the default pass d,<br>so as to avoid loss of privacy | カメラのパスワード<br>(123)を入れて<br>ください。<br>クリックして<br>保存します。 |

#### 設定完了後、次の画面になります。

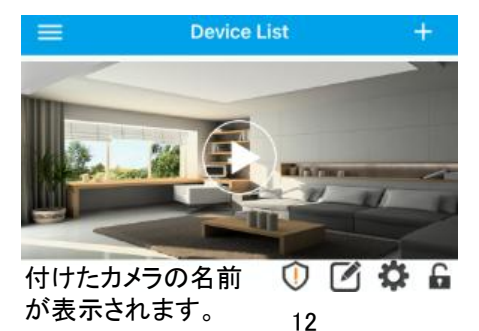

#### 2.2■無線接続について

※初回設定は携帯とカメラ接続が同じWI-FI環境で行って ください。 Wi-Fi設定を行う前に携帯のWi-Fi設定をオンにしてください。 ご自宅のWi-Fiのパスワードを確認方法は次のページを参照 してください。

ダウンロードした【COT Pro App 】を開いてください。

| < | Add Device                |                                            |
|---|---------------------------|--------------------------------------------|
|   |                           | ※初期設定時は<br>本体と携帯は近くに<br>置いて操作を進めて<br>ください。 |
|   | WiFi Setup                | WI-FI設定追加                                  |
|   | Add Manually              |                                            |
|   |                           |                                            |
|   | WiFi setting with QR Code |                                            |

#### ご自宅のWi-Fiのパスワードの確認方法

自宅でWi-Fi環境が整っている場合は、下記のようなWi-Fi(無線LAN)ルーターがどこかに置いてあるはずです。

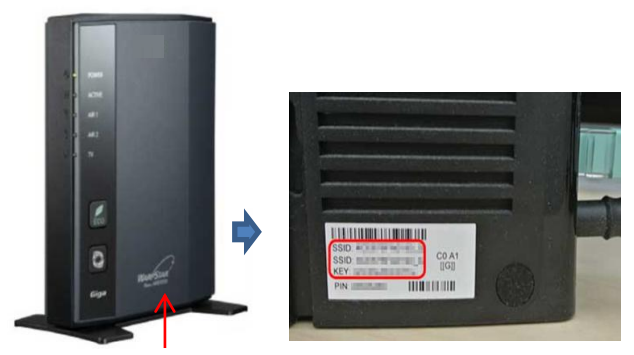

本体裏面や底面にラベルが 貼ってあるかどうか確認してください。

主なWi-Fi(無線LAN)ルーターには、 SSID : × × × × × × ×

が書かれたラベルが貼られている。KEYがWEPキーのことです。

※KEY/暗号化キー/WEP KEY これらの名前で書かれてるもの がWi-Fiパスワードである。書かれていない場合や分からない 場合はご契約のプロバイダーにご確認ください。

Wi-Fiに繋ぐには、ここに書かれているSSIDを選び、パスワード 入力欄ではKEY(WEPキー)を入力すればOKです。

本体の電源を入れます。LEDランプが20秒ほど点灯後消灯します。 約40秒後本体から【Di-Di-Di】音が鳴ります。

音が出ない場合はクリップのようなもので、本体背面の「RESET」穴 に5秒ほど押し続けて、【SO-】と音が聞こえると離します。

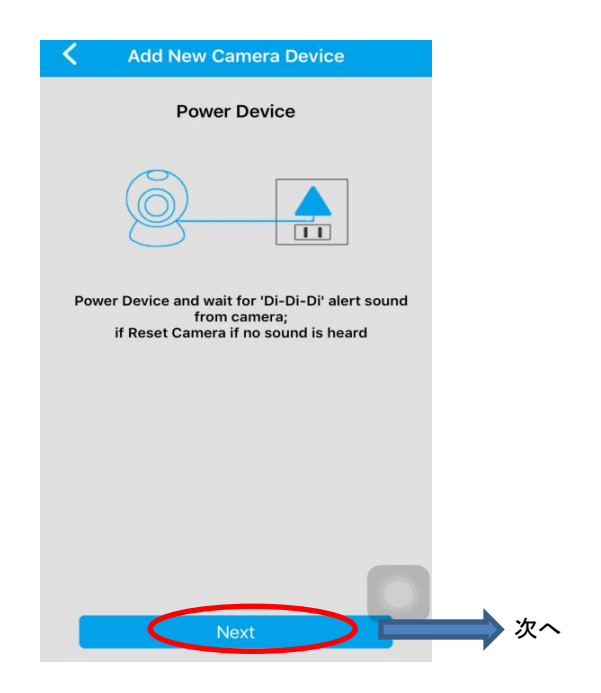

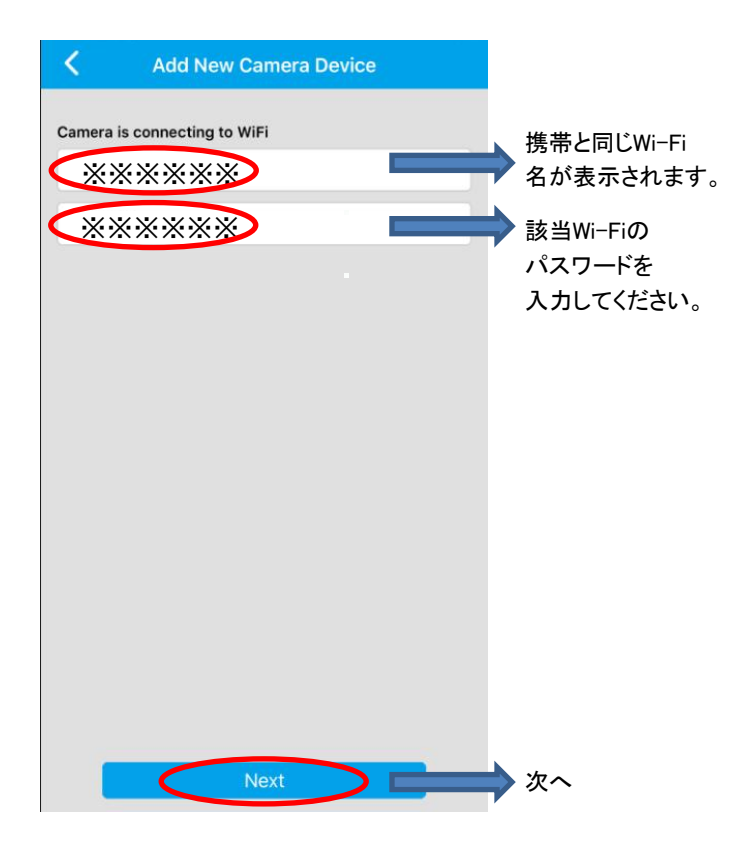

#### 接続中画面

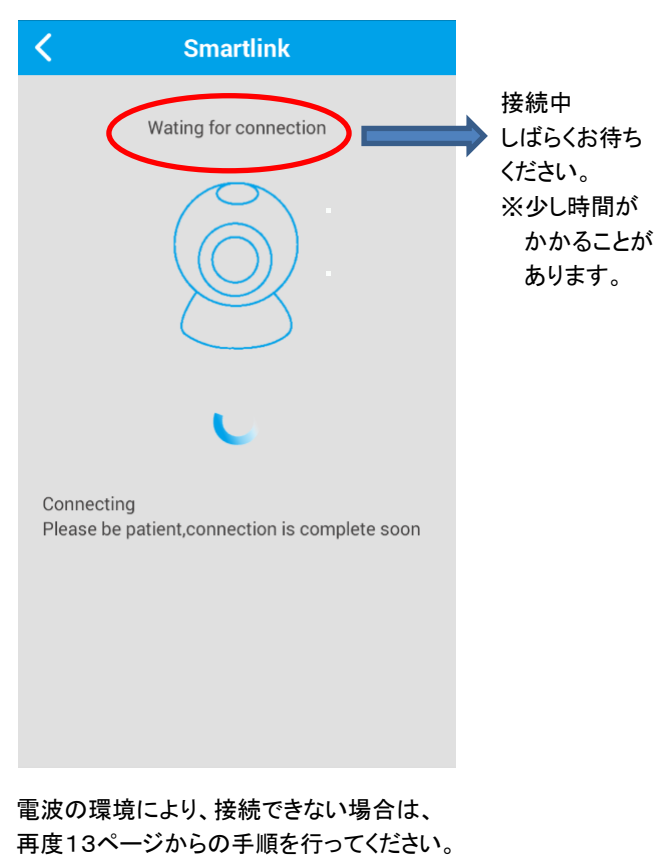

接続完了画面

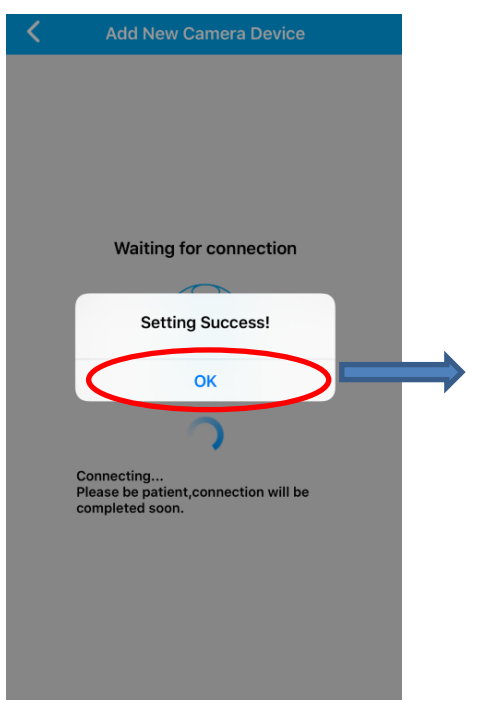

接続すると【ブ】と 音がでます。 左LEDランプが緑色 に点灯します。

接続できました。

【OK】をタッチすると、 カメラID追加画面 がでます。

最初に使用する時にデフォルトのパスワードを入力してください。 本体背面にカメラの「ID NO」「Password」のシールが貼って あります。

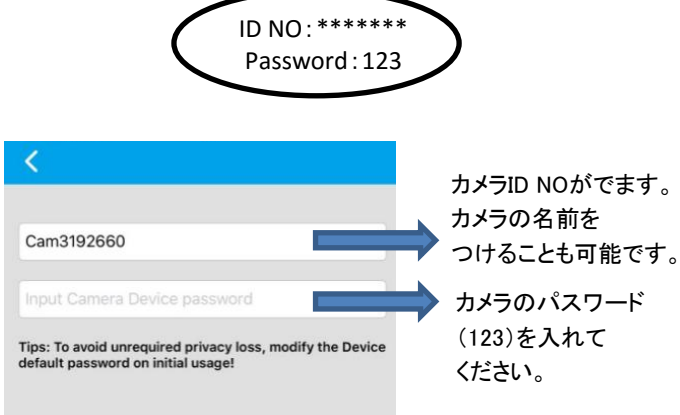

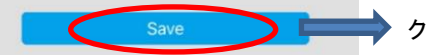

クリックして保存します。

初回設定完了後、2台目以降の携帯にカメラを追加したい場合、 下記画面の手動追加の手順から行ってください。

※COT Pro APPでカメラをチェックする時には、同時に最大3台 まで利用可能です。

| < | Add Device                |   |        |
|---|---------------------------|---|--------|
|   | WiFi Setup                |   |        |
|   | Add Manually              | _ | ➡ 手動追加 |
|   | WiFi setting with QR Code |   |        |

### 機能紹介

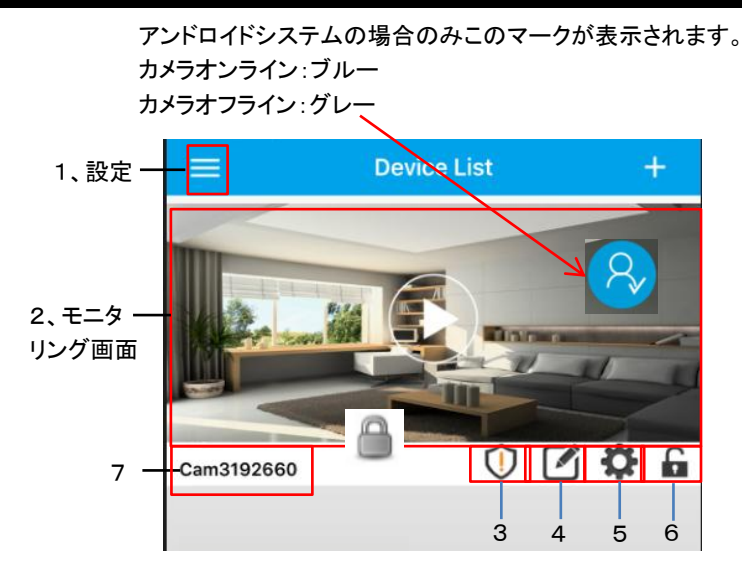

1、設定

設定画面を表示します。

- 2、モニタリング画面 撮影画面を表示します。
- 3、管理者パスワード変更 (初期パスワード:123)
- 4、カメラ名前変更及び削除 カメラ名前変更と削除する ことができます。

- 5、カメラ設定
  - カメラ設定します。
- 6、アラーム機能
  - ▶ アラーム機能オフ
  - 🔒 アラーム機能オン
- 7、カメラ名前

カメラ名前を表示します。

※本説明書の図面は例として載せていますので、実際 操作するには異なる場合があります。

### 機能紹介

1、設定

### 📃 ボタンをクリックして、下記の画面を表示します。

![](_page_22_Picture_3.jpeg)

![](_page_23_Picture_0.jpeg)

録画再生

再生メディアを選択します。

|            | Playback                 |           |                |
|------------|--------------------------|-----------|----------------|
|            | ~                        |           | マイクロSDカード      |
|            | Remote Recording         |           | に記録されたビデオ      |
| 9          | Local Recording          | =         | 携帯で録画した<br>ビデオ |
| <          | Playback                 |           |                |
| - <b>1</b> | test                     |           |                |
| One day    |                          | Customize |                |
| 2015-08    | -29_11:23:57_M.av (190S  | )         | ファイルリスト        |
| 2015-08    | -29_11:22:00_M.av (113S  | )         | して再生します。       |
| 2015-08    | 3-29_11:20:52_M.av (63S) |           |                |

機能紹介

#### ビデオ再生画面

![](_page_24_Figure_2.jpeg)

#### スナップショット:写真撮影したファイルを見ることができます。

![](_page_25_Figure_2.jpeg)

#### アラーム設定:アラーム設定をクリックして、下記の画面を表示 します。 アラーム間隔の時間が設定できます。

| Comments of the second second s | Set Alarm                  |   |
|----------------------------------------------------------------------------------------------------|----------------------------|---|
|                                                                                                    |                            |   |
|                                                                                                    | Notification interval(sec) |   |
|                                                                                                    | 8                          |   |
|                                                                                                    | 9                          |   |
|                                                                                                    | 10                         |   |
|                                                                                                    | 11                         |   |
|                                                                                                    | 12                         |   |
|                                                                                                    | Apply                      |   |
|                                                                                                    |                            |   |
| Block Device A                                                                                                    | Alarm                      |   |
| Block Device A                                                                                                    | Alarm                      | + |
| Block Device A                                                                                                    | Alarm                      | * |
| Block Device A                                                                                                    | Alarm                      | + |
| Block Device A                                                                                                    | Alarm                      | + |
| Block Device /                                                                                                    | Alarm                      | * |
| Block Device /                                                                                                    | Alarm                      | * |
| Block Device /                                                                                                    | Alarm                      | + |

#### 2、モニタリング画面をクリックすると、下記の画面が表示されます。

![](_page_27_Picture_2.jpeg)

1、撮影した写真
 2、音と無音調節可
 3、インターホン機能
 4、写真撮影(スナップショット)

お持ちの携帯を横に持って、モニタリング画面をクリックすると、 下記の画面が表示されます。

![](_page_28_Figure_1.jpeg)

①日付

②解像度(LD:最低解像度【320×180】、SD:標準【640×360】、 HD:ハイビジョン【1920×1080】)

③音と無音調節可

④インターホン機能

⑤写真撮影(スナップショット)

⑥ビデオ録画

⑦横画面・縦画面切り替え

※録画するにはビデオ録画アイコンをクリックすると録画始め ます。停止するには再度アイコンをクリックしてください。 ※録画したファイルは携帯に保存しております。 3、管理者パスワード変更 (初期パスワード:123) カメラのパスワードを変更できます。

| < -                        | Admin password                                                          | Save                 |                 |
|----------------------------|-------------------------------------------------------------------------|----------------------|-----------------|
| Device pass<br>to 30 chara | sword is too simple, New password<br>Icters including alphabetic and nu | d must be 6<br>mbers |                 |
| Input old                  | password                                                                |                      | 初期パスワード:123     |
| Input nev                  | v password                                                              |                      | 新しいパスワードを<br>入力 |
| Confirm                    | password                                                                |                      | →新しいパスワードを      |
|                            |                                                                         |                      | 再入力             |

![](_page_30_Figure_1.jpeg)

※携帯でそのカメラを確認したくない場合、携帯からカメラを 削除することができます。

再度利用する際には、11ページの手動追加から行って ください。

※操作を間違ってやり直しする時も一回カメラを削除し、 それから本体をリセットし、初めからやり直してください。

### 機能紹介

![](_page_31_Picture_1.jpeg)

|                                               | C Device Settings            |             |
|-----------------------------------------------|------------------------------|-------------|
|                                               | Cam3192660                   | Device Info |
| ①日時設定一                                        | — Date and Time              | >           |
| ②メディア設定一                                      | — Media Settings             | >           |
| ③パスワード設定-                                     | — Security Settings          | >           |
| ④ネットワーク設定-                                    | Network Settings             | >           |
| ⑤アラーム設定-                                      | —Alarm Settings              | >           |
| ⑥録画設定-                                        | Recording Settings           | >           |
| ⑦監視エリア設定                                      | Defense Area Settings        | >           |
| <ul> <li>(本体は対応してま<br/>⑧マイクロSD情報 -</li> </ul> | せん。)<br>— Micro SD Card Info | >           |
| ⑨再起動 -                                        | —Device reboot               | >           |
| ⑩カメラリセットー                                     | Reset Camera Device          | >           |
| ①カメラアップデート-                                   | Device Firmware Update       | >           |
|                                               |                              |             |

①日時設定

「日時設定」をクリックし、下記の画面を表示し、日時を合わせます。

| C Date and Time |       |            |      |     |  |
|-----------------|-------|------------|------|-----|--|
|                 |       |            |      |     |  |
|                 | 201   | 6-07-13 22 | :52  |     |  |
| Year            | Month | Day        | Hour | Min |  |
| 2014            | 5     | 11         | 20   | 50  |  |
| 2015            | 6     | 12         | 21   | 51  |  |
| 2016            | 7     | 13         | 22   | 52  |  |
| 2017            | 8     | 14         | 23   | 53  |  |
| 2018            | 9     | 15         | 0    | 54  |  |
| Apply           |       |            |      |     |  |
|                 |       |            |      |     |  |
|                 | Time  | zone:UTC + | 8:00 |     |  |
|                 |       | -8         |      |     |  |
| -               |       | -7         |      |     |  |
| -               |       | -5         |      |     |  |
|                 |       | -4         |      |     |  |
| Apply           |       |            |      |     |  |

### 機能紹介

- ②メディア設定
  - 「メディア設定」をクリックし、カメラ形式、音量、画像反転を 設定できます。

![](_page_33_Figure_3.jpeg)

③パスワード設定

「パスワード設定」をクリックし、下記の画面を表示します。 管理者パスワードの変更とゲストパスワードの設定ができます。

![](_page_34_Figure_3.jpeg)

④ネットワーク設定

「ネットワーク設定」をクリックし、下記の画面を表示します。 有線接続からWIFI接続に変更できます。

| <        | Network Settings |                       |
|----------|------------------|-----------------------|
| Networ   | k Type           |                       |
| ۲        | Ethernet         |                       |
|          | Wi-Fi            |                       |
| Wi-Fi Li | ist              |                       |
| Yang     |                  | â 후                   |
| TP-LINK  | _79C2            | <ul> <li>?</li> </ul> |
| Topway_  | 245973           | 9                     |
| ppddd    |                  | 9                     |
|          |                  |                       |
|          |                  |                       |
|          |                  |                       |
|          |                  |                       |

⑤アラーム設定

「アラーム設定」をクリックし、下記の画面を表示します。動体検知と アラームメッセージが設定できます。

![](_page_36_Figure_3.jpeg)

## 機能紹介

![](_page_37_Figure_1.jpeg)

※温度・湿度アラームを有効にするには、必ず温度・湿度探知機を 温湿度探知機端子に挿入してください。 ⑥録画設定

「録画設定」をクリックし、下記の画面を表示します。

![](_page_38_Figure_3.jpeg)

※録画したファイルはマイクロSDカードに保存されています。 ファイルがAVというフォーマットです。 24時間録画・定時録画の場合、30分ごと1つファイルに作成 されます。マイクロSDカードがフルになった場合、最初の ファイルから上書きして録画しますので、大事なデータは予め バックアップをしてください。 ⑦ 監視エリア設定(本体は対応してません。)

⑧マイクロSD情報

マイクロSDカードの容量が確認できます。

| <            | Micro SD Card Info |       |
|--------------|--------------------|-------|
|              |                    |       |
| Capacity:    |                    | 3781M |
| Available:   |                    | 3222M |
|              |                    |       |
| Delete & For | rmat               | $\gg$ |
|              |                    |       |

⑨再起動:

カメラ本体を再起動します。

①カメラリセット:

カメラ本体をリセットします。工場出荷時の設定に戻します。 ①カメラアップデート:

新しいバージョンのソフトにアップデートします。

### 機能紹介

- 6、アラーム機能をオン/オフにします。

アラーム設定に関しては、37-38ページをご覧ください。

37-38ページでアラーム設定をオンにしてから

▲ にするとアラーム機能が働きます。